## Utilisation d'un tableur pour construire un diagramme pollinique

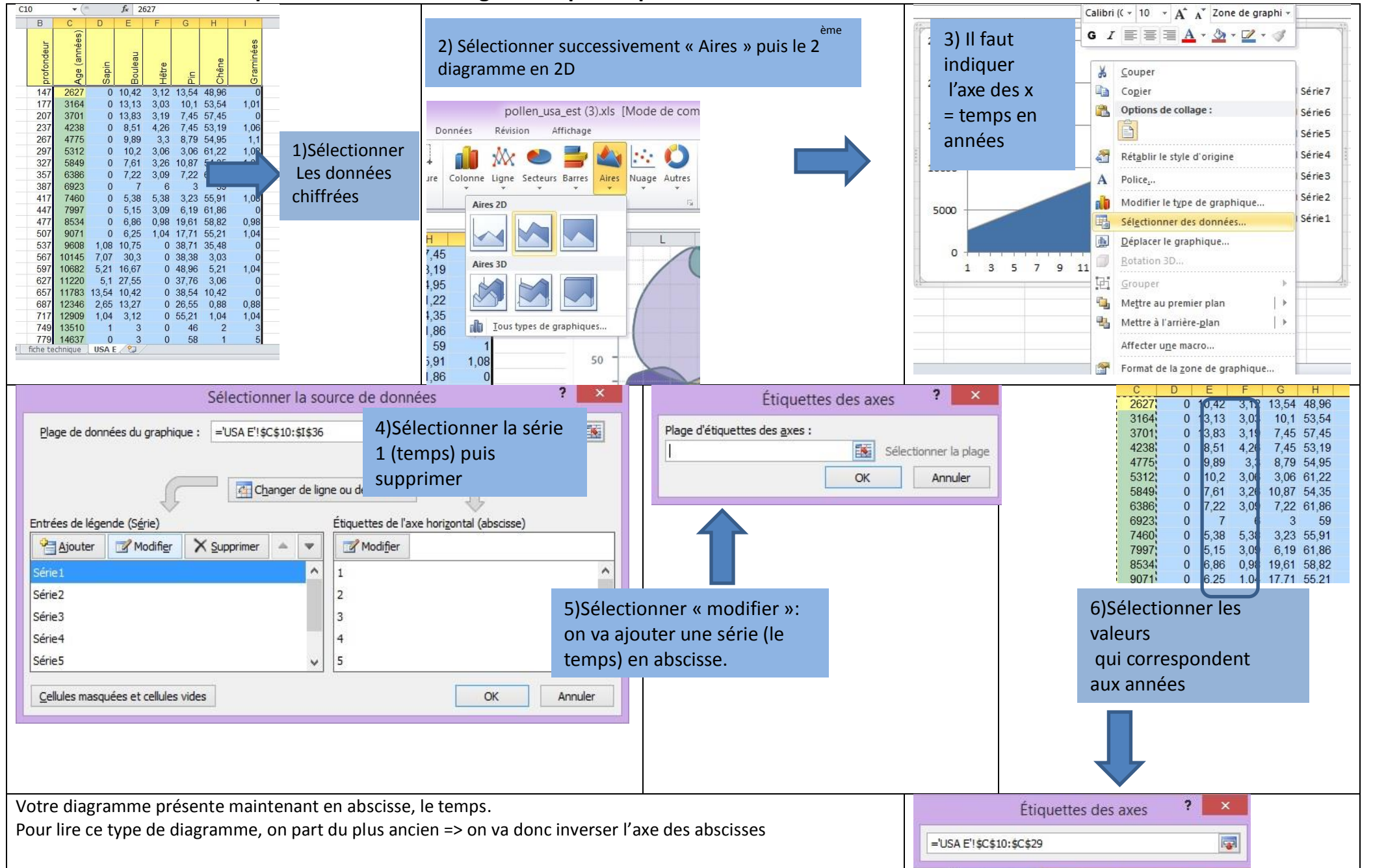

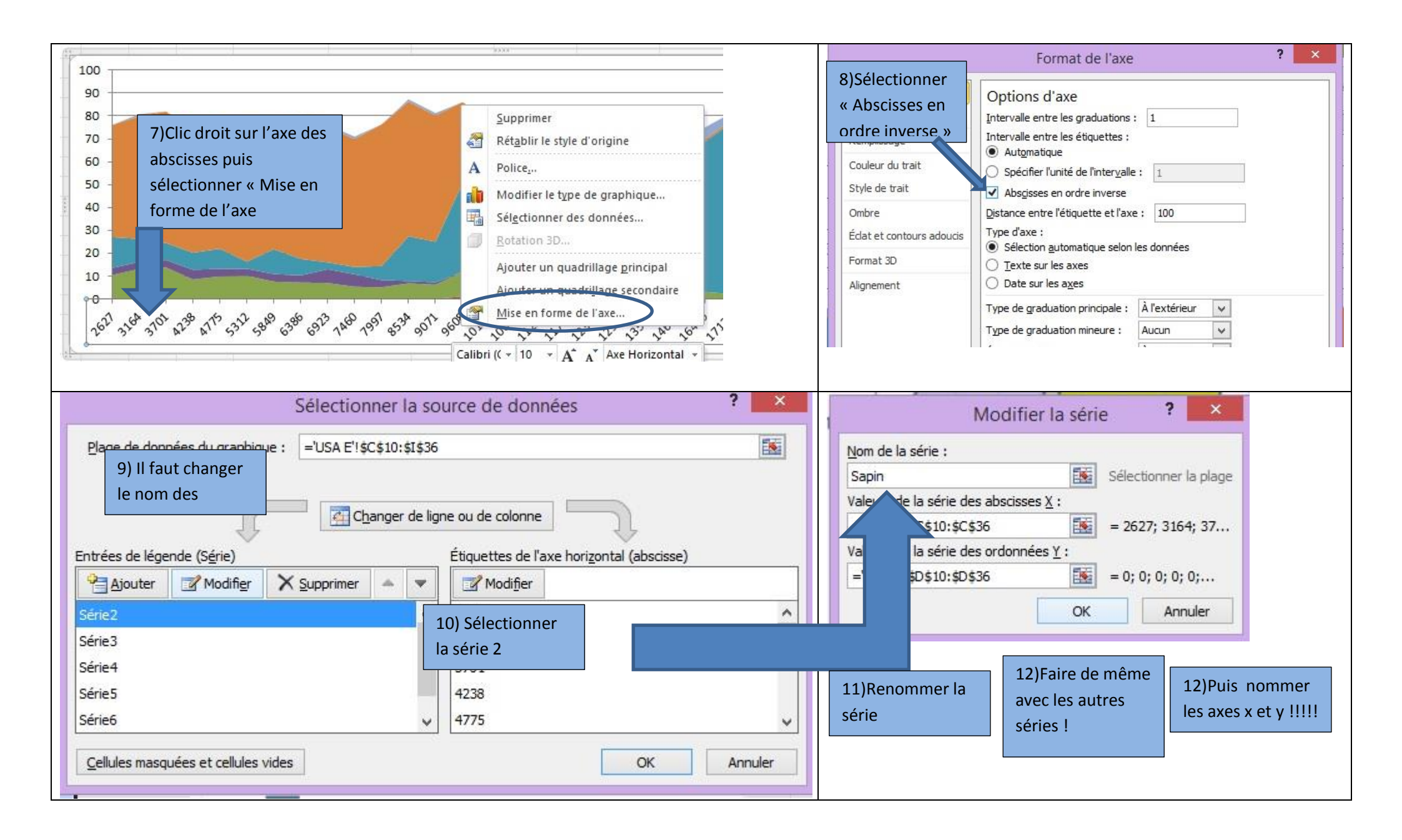